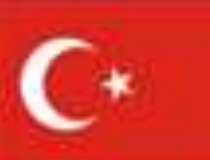

# Communications and Information Systems

CIS

## 20 Nov İstanbul, Turkey

## Murat AKÇAKOCA Col. | TURA

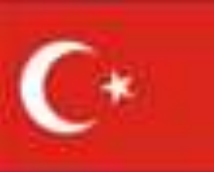

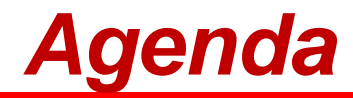

- CIS Architecture
- IS Platforms
- Inprocessing form
- CIS Services Matrix (CISSM)
- Phone Directory & Dialling Matrix
- Communications Check

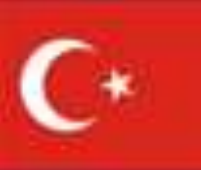

## **CIS Architecture**

### **SEESIM 18**

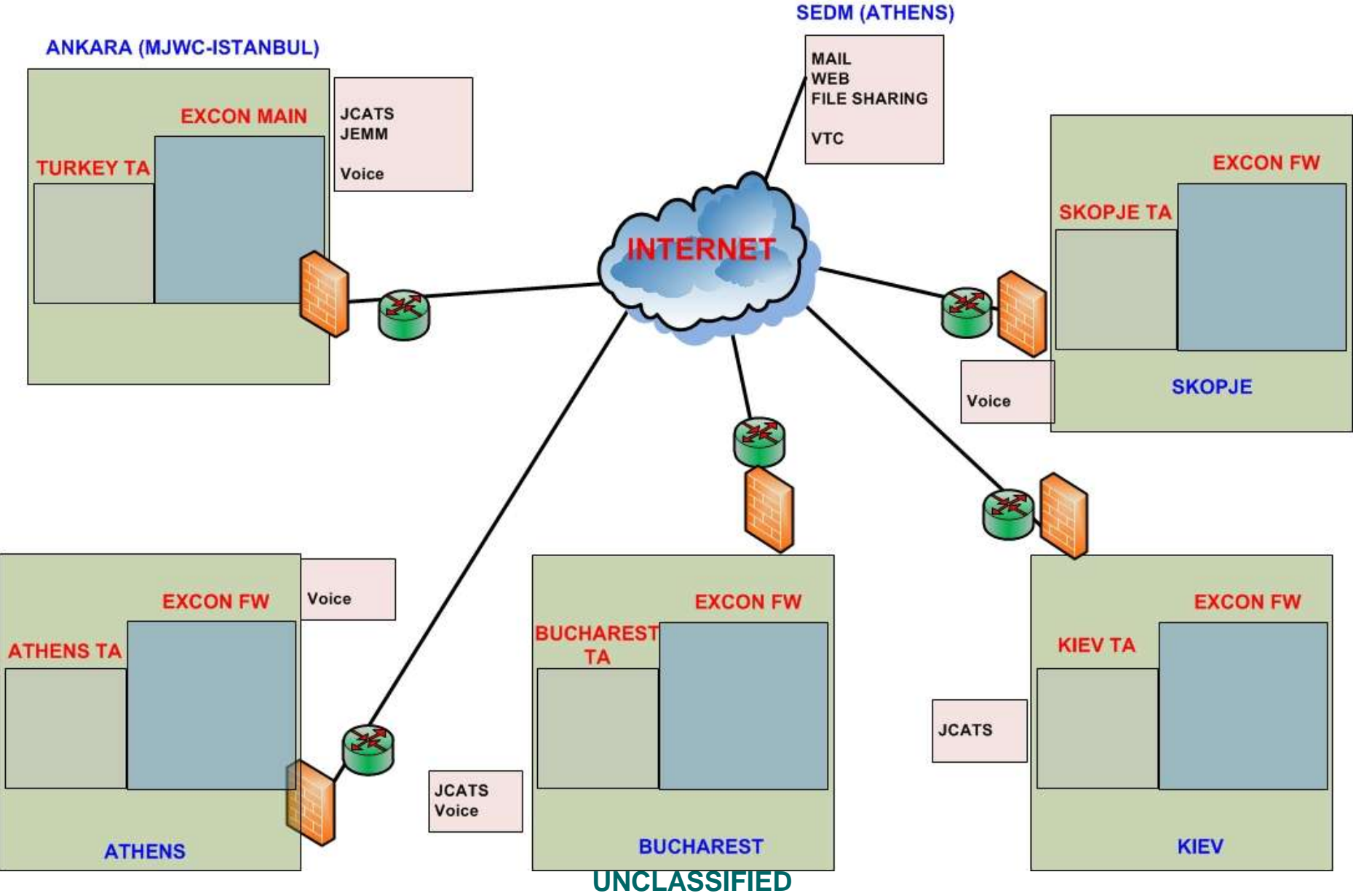

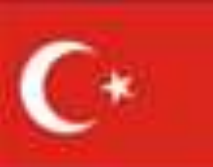

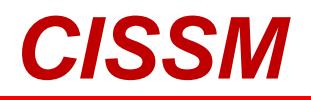

|           | POLE       | SERVICES |     |      |      |       |     |       |  |  |
|-----------|------------|----------|-----|------|------|-------|-----|-------|--|--|
| LOCATION  | KOLE       | WebMail  | Web | File | JEMM | JCATS | VTC | Voice |  |  |
| SEDM      | NA         | *        | *   | *    | NA   | NA    | *   | NA    |  |  |
| Andrese   | EXCON Main | *        | *   | *    | *    | *     | *   | *     |  |  |
| Апкага    | ТА         | *        | *   | *    | NA   | NA    | *   | *     |  |  |
| Athens    | EXCON Fw   | *        | *   | *    | *    | *     | *   | *     |  |  |
|           | ТА         | *        | *   | *    | NA   | NA    | *   | *     |  |  |
|           | EXCON Fw   | *        | *   | *    | *    | *     | *   | *     |  |  |
| Bucharest | ТА         | *        | *   | *    | NA   | NA    | *   | *     |  |  |
| Kiew      | EXCON Fw   | *        | *   | *    | *    | *     | *   | NA    |  |  |
| Kiev      | ТА         | *        | *   | *    | NA   | NA    | *   | NA    |  |  |
| Chanic    | EXCON Fw   | *        | *   | *    | *    | *     | *   | *     |  |  |
| <u> </u>  | ТА         | *        | *   | *    | NA   | NA    | *   | *     |  |  |

\* : Service Provider

\*: National Responsibility

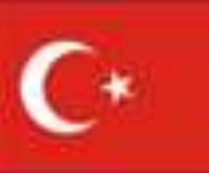

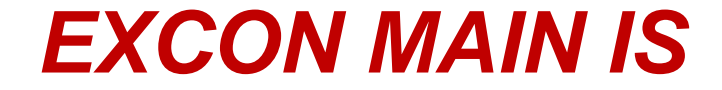

## MJWC Domain

**SEESIM 18** 

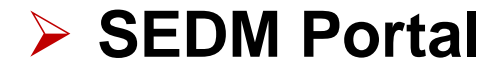

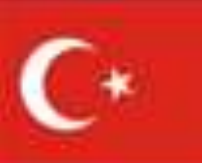

## **CIS Inprocessing Form**

#### MISSION RESTRICTED

#### EXERCISE SEESIM 18 CIS INPROCESSING SHEET

#### Directions:

1. Fill all information. You may have to consult with personnel representative to get the required data.

2. Upon completion (Section 1 to 3), provide one copy of this document to CIS Representative.

#### Section 1\_(All areas must be filled out by User)

**SEESIM 18** 

| LAST NAME                                                                                                    | FIRST NAME |        | RANK                 |  |  |  |  |
|----------------------------------------------------------------------------------------------------|------------|--------|----------------------|--|--|--|--|
| NATIONALITY                                                                                                    | POST NO    | SE18   | JOB TITLE (POSITION) |  |  |  |  |
| DATE OF ARRIVAL                                                                                                    | END OF TO  | URDATE |                      |  |  |  |  |
| User declaration for having read and understood the SEESIM 18 "AUTOMATED DATA PROCESSING SECURITY":<br>I have fully read and understood the Exercise SEESIM 18 CIS Security Rules. I am aware that the requirements identified<br>are mandatory and that I will abide by and enforce the standards outlined in the Automated Data Processing Security. I<br>understand that failure to do so may result in formal disciplinary action or removal from post.<br>Signature: |            |        |                      |  |  |  |  |

#### Section 2 (for MJWC Domain)\_(Will be filled by IS System Administrator)

| Username | Password | Mail Addr         | ess         |
|----------|----------|-------------------|-------------|
| SE18     | ******   | exconmaintestuser | @msu.edu.tr |

#### Section 3 (for SEDM Portal) (Will be filled by IS System Administrator)

| Username             |  | assword |        |               | Mail Add               | ress       |  |
|----------------------|--|---------|--------|---------------|------------------------|------------|--|
| CIS INFO SYS ADM *** |  | *****   | Se     | e.cis_infosys | fosys_adm @sedmprocess |            |  |
| Mail Access          |  | File Up | load/l | Download      |                        | VTC Access |  |
|                      |  |         |        |               |                        |            |  |

\*. You will be forced to change your password at first log on attempt and personally responsible for the safe custody of your own password.

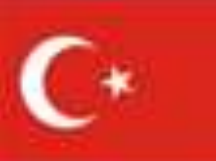

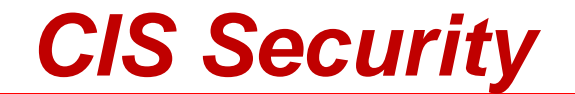

MISSION RESTRICTED

#### AUTOMATED DATA PROCESSING SECURITY (ADP)

This document constitute the security Operations Procedures (SECOPS) for storing, processing and transmitting of classified MISSION SECRET (MS) information and below on the SEESIM 2018 networks.

1. Two separate information system platforms are available on the SEESIM 2018 exercise area; MJWC Internet Domain and SEDM Organization Portal platform.

The main ADP system for exercise is the SEDM Organization Portal. This portal with her services provides users to contact with all staff members in the Class I and II areas for all exercise locations.

MJWC Internet domain will be used on EXCON Main to access the SEDM Organization Portal.

 All data stored or processed along with any outputs generated have to be treated as UNCLASSIFIED until determined otherwise by the originator of that document. CLASSIFIED data will not be stored or processed on exercise platforms.

 Any suspicious situation or security incident must be reported to SEESIM 18 INFORMATION SYSTEMS SECURITY OFFICER (Capt. Alper SÜMER) immediately via telephone or e-mail.

 Never share your password or user ID with other users or let another user use your network session you logged

Ensure printed outputs have proper security classifications

SEESIM 18

 In accordance with Directives all computer, USB drives, CDs and electronic devices must be scanned prior to bring into exercise areas. If needed contact to SEESIM 18 INFORMATION SYSTEMS SECURITY OFFICER.

The workstations shall not be left logged on when unattended

10. The equipment must be protected from environmental factors that could cause damage to the system. These include dust, high humidity, sprays etc. No eating, smoking or drinking is allowed at or near workspaces holding electronic equipment

11. Data may be exported on Exercise platforms following the approval of SEESIM 18 INFORMATION Management OFFICER (1<sup>st</sup> Lt. Zafer BALKAN).

12. In accordance with Turkish National Law, number 5651, all internet traffic of users are being logged by official software.

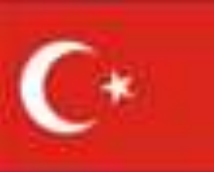

## **File Sharing**

### >MJWC Domain $\rightarrow$ Network Drive: \\192.168.100.30\arsiv\$\SEESIM2018

| Name                                | Date modified    | Туре        | Size |
|-------------------------------------|------------------|-------------|------|
| 00-INFORMATION KNOWLEDGE MANA       | 19.11.2018 15:13 | File folder |      |
| 01-EXERCISE DIRECTOR                | 19.11.2018 15:14 | Filefolder  |      |
| 02-DEPUTY EXERCISE DIRECTOR         | 19.11.2018 15:13 | File folder |      |
| 03-VISITORS OBSERVER BUREAU         | 19.11.2018 15:13 | Filefolder  |      |
| 04-REAL LIFE SUPPORT                | 19.11.2018 15:13 | File folder |      |
| 05-PUBLIC INFORMATION CENTER        | 19.11.2018 15:13 | Filefolder  |      |
| 06-SECURITY                         | 19,11,2018 15:13 | File folder |      |
| 07-CIS SUPPORT GROUP                | 19.11.2018 15:13 | Filefolder  |      |
| 08-EVALUATION AND ANALYSIS GROUP    | 19,11,2018 15:13 | File folder |      |
| 09-EXERCISE CONTROL MAIN            | 19.11.2018 15:13 | Filefolder  |      |
| 10-SITUATION CENTER                 | 19,11,2018 15:13 | File folder |      |
| 11-MEL-MIL MANAGEMENT SECTION       | 19.11.2018 15:13 | File folder |      |
| 12-CAPITAL'S LNOS                   | 19.11.2018 15:13 | File folder |      |
| 13-SIGNAL AND CYBER SECURITY COM    | 19.11,2018 15:13 | File folder |      |
| 14-TGS EMERGENCY RESPONCE CENTRE    | 19,11,2018 15:13 | File folder |      |
| 15-NATIONAL SECURITY COUNSEL        | 19.11,2018 15:13 | File folder |      |
| 16-ARMY SUB DISASTER REGIONAL UNITS | 19.11.2018 15:13 | File folder |      |
| 17-ARMY UNITS                       | 19.11,2018 15:13 | File folder |      |
| 18-DISASTER SEARCH AND RESCUE BAT   | 19,11,2018 15:13 | File folder |      |
| 19-SPECIAL ENGINEER BATTALION       | 19.11,2018 15:13 | File folder |      |
| 20-CIMIC BATTALION                  | 19,11,2018 15:13 | File folder |      |
| 21-TGS RAPID EMERGENCY RESPONCE T   | 19.11,2018 15:13 | File folder |      |
| 22-NATIONAL AND INTERNATIONAL CI    | 19.11.2018 15:13 | File folder |      |
| 23-REPRESENTATIVES OF NATIONAL CIV  | 19.11,2018 15:13 | File folder |      |
| 24-INTERNATIONAL RESPONSE CELL      | 19.11.2018 15:13 | File folder |      |
| 10 25-MEDIA CELL                    | 19.11,2018 15:13 | File folder |      |
| 26-SEEBRIG                          | 19.11.2018 15:13 | File folder |      |
| 10 27-OPFOR                         | 19.11.2018 15:13 | File folder |      |
| 28-ARMY DISASTER TACTICAL OPERATI   | 19.11.2018 15:13 | File folder |      |
| 29-TAF HUMANITARIAN ASSISTANCE B    | 19,11,2018 15:13 | File folder |      |
| 30-ANKARA'S EMERGENCY OPERATION     | 19.11.2018 15:13 | Fils folder |      |
| 31-NATIONAL OPERATION CENTER AGA    | 19.11.2018 15:13 | File folder |      |

### SEDM Portal

> Only authenticated person can share files on Portal.

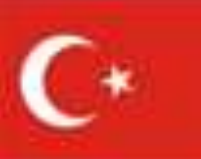

## **Printer Layout**

### SEESIM 18

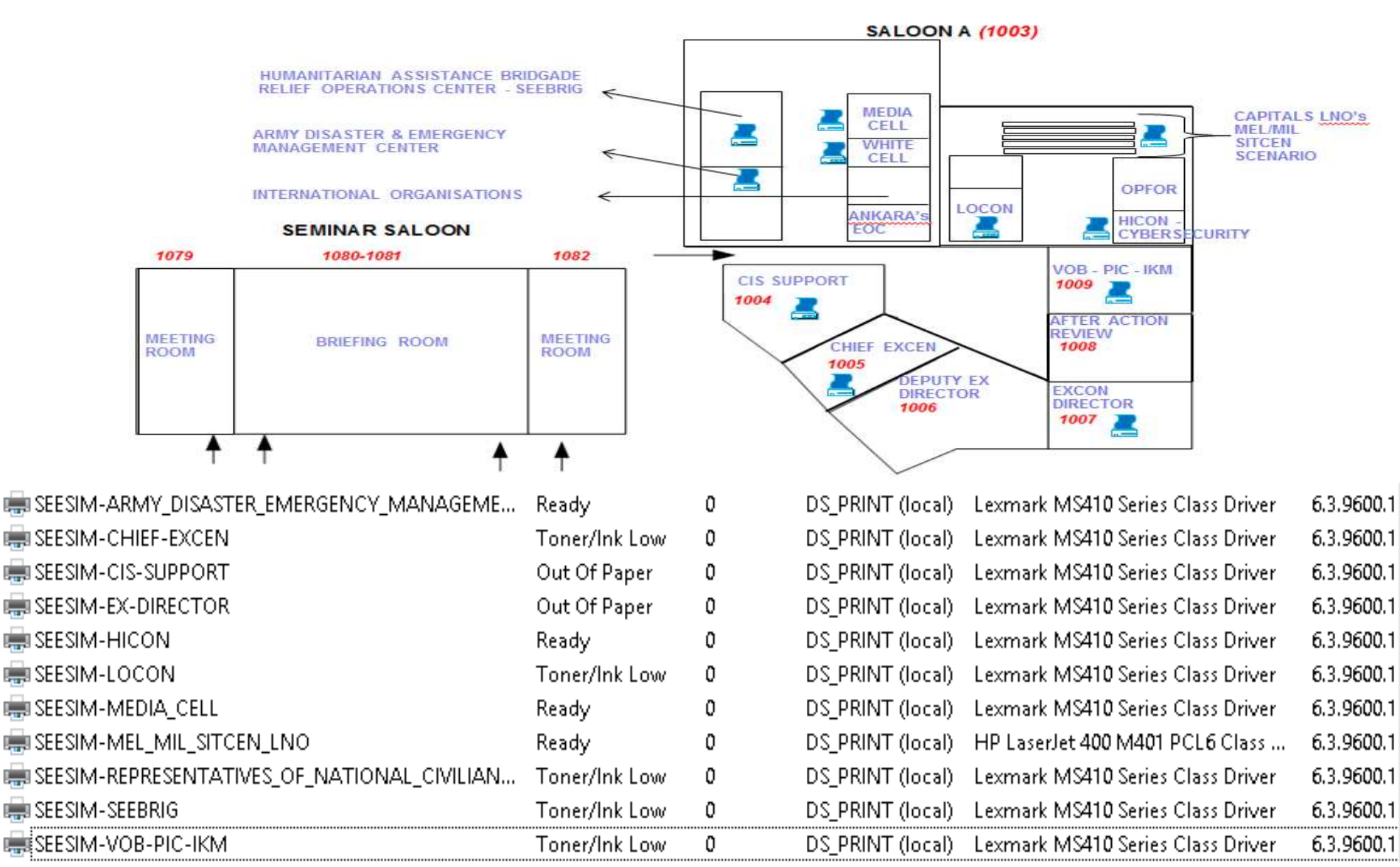

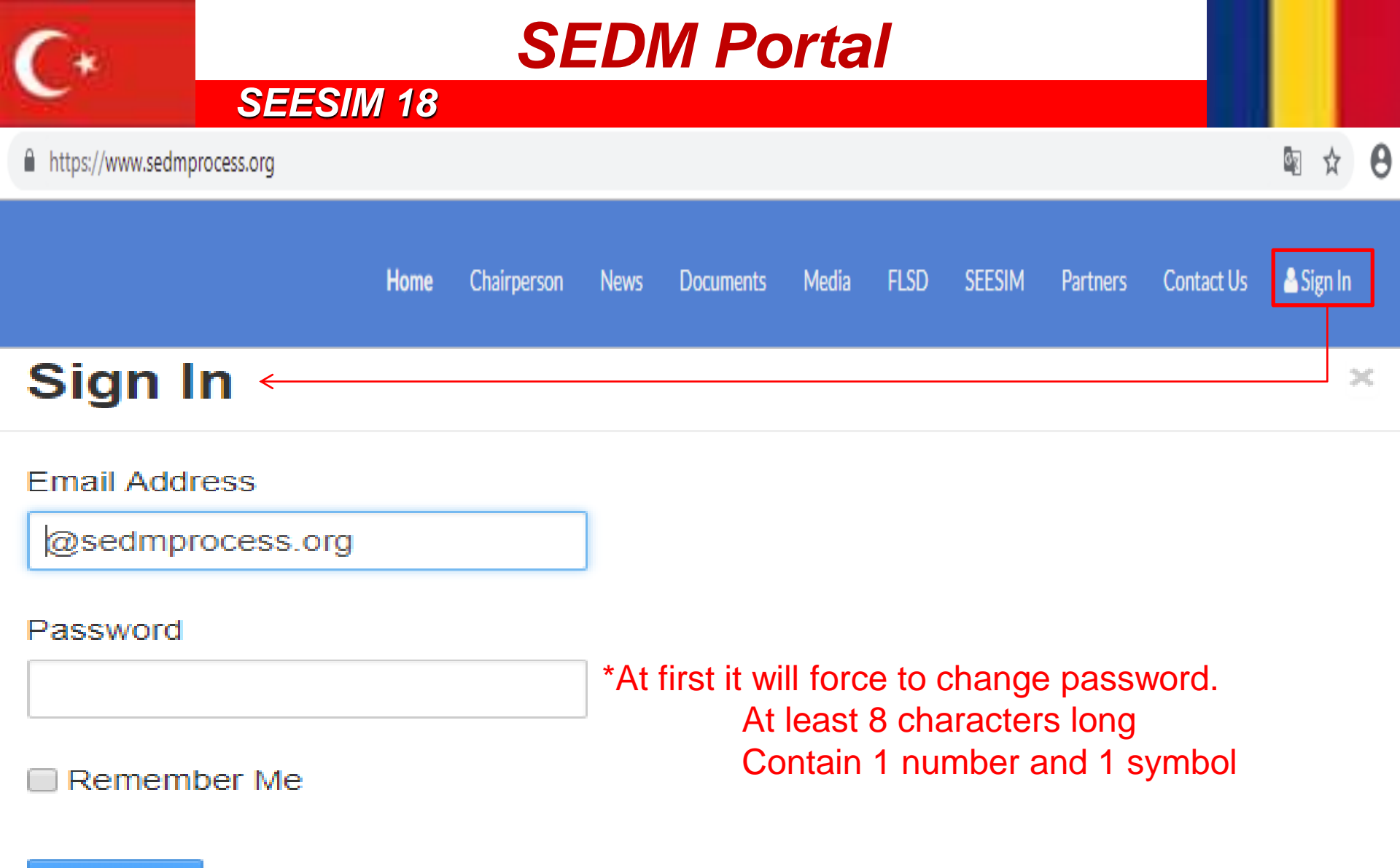

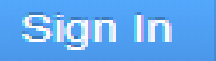

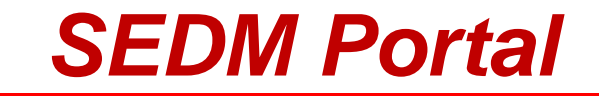

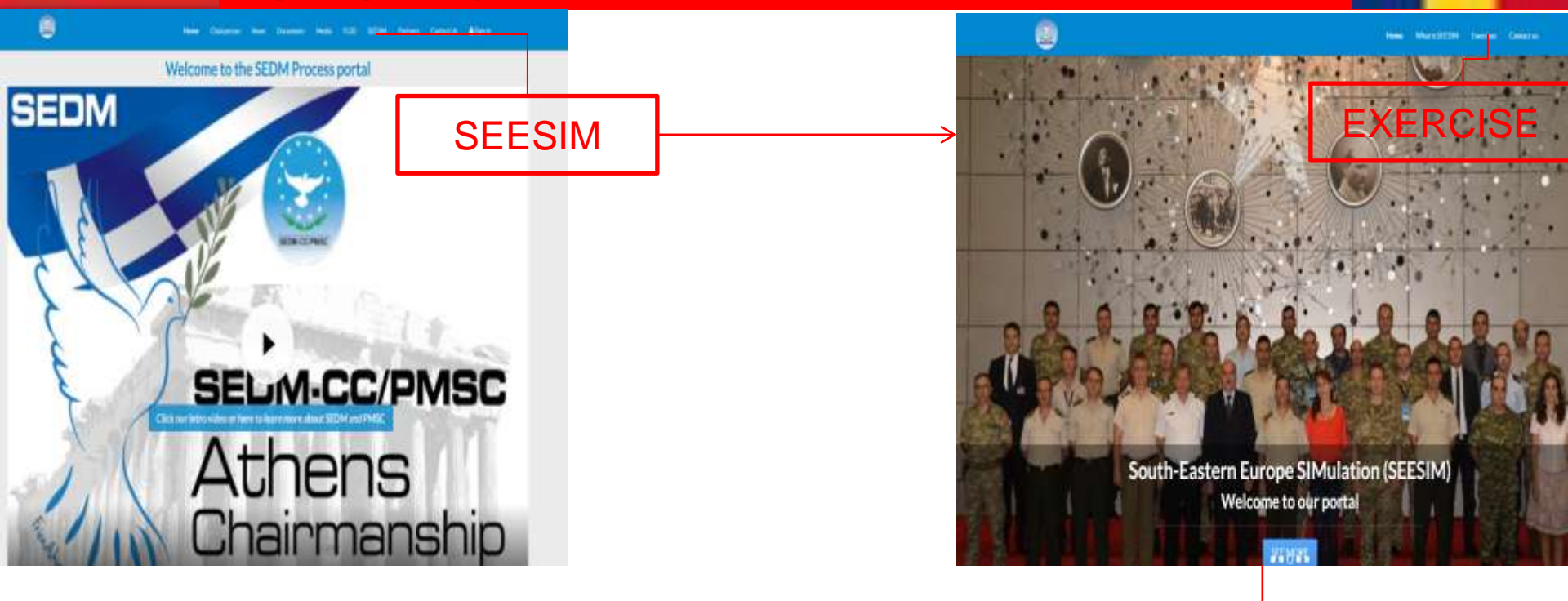

Home What is SEESIM Exercises Contacts

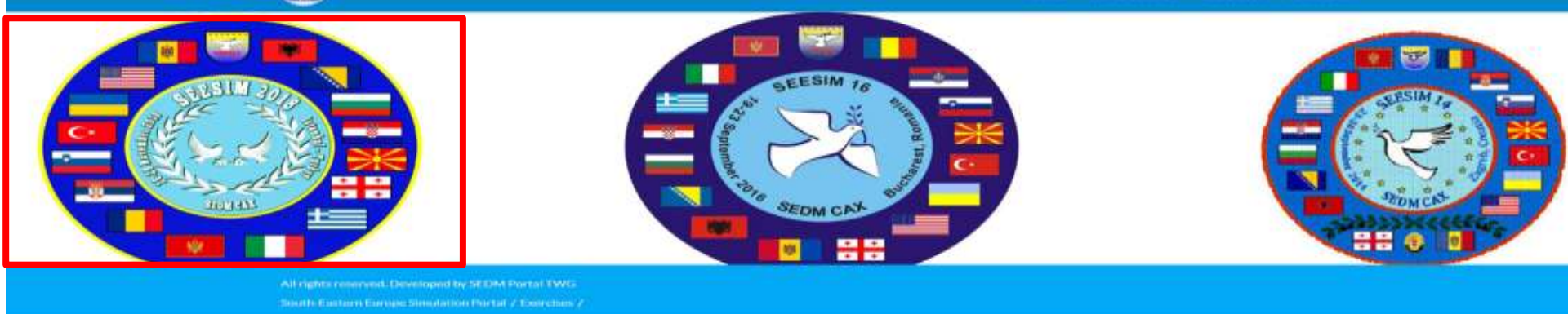

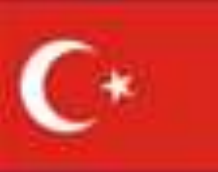

### SEESIM 18

#### \* 0 \$ 0 6 ← → C △ ■ https://www.sedmprocess.org/web/seesim/seesim18 Home What is SEESIM Exercises Contact us Alert Status Day BRAVO 0 0 N Announcements JEMM EXCON VTC PTA ۲ MAIL Entries Technical support: support@sedmprocess.org **Key Documents** Content support: setwg.excon\_ikm@sedmprocess.org **Exercise Plan** Scenario Phone Directory (Brief) 1-Exercise Status CIS & IM Briefing FAQ

### **CIS & Info Management**

Users E-mails (EXCON) Users E-mails (PTA) 1-Exercise Status2-Local Time3-Functions4-Key Documents5-Announcements page

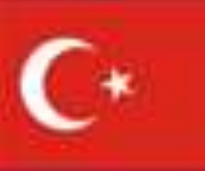

## **SEDM Portal**

| EVCO | NII ihre | Doou     | monto |
|------|----------|----------|-------|
| EAUU | IN LIDIC | arv Docu | ments |

|                                                                | S      | earch             | Search     |
|----------------------------------------------------------------|--------|-------------------|------------|
| FCC Minutes                                                    |        |                   |            |
| Last Updated 11/8/18 9:31 AM   🛅 0 Subfolders   📄 16 Documents |        |                   |            |
| Documents                                                      |        |                   |            |
| - 20 Items per Page   Showing 16 results.                      | - Firs | t Previous Next   | $Last \to$ |
| Name                                                           | Size   |                   |            |
| 1 - Attachment ASC 148 FC Participants List.xlsx               | 16k    | Download (16k)    |            |
| 10 - Attachment-J COMMEX.xlsx                                  | 53k    | ng Download (53k) |            |
| 11 - Attachment K Telephone Directory.xlsx                     | 55k    | 😡 Download (55k)  |            |

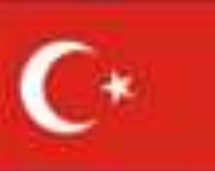

### **SEESIM 18**

|                                                                                               | File U                                                                                                    | ploads                                                              |                                |
|-----------------------------------------------------------------------------------------------|----------------------------------------------------------------------------------------------------|---------------------------------------------------------------------|--------------------------------|
| TRAINING<br>AUDIENCE<br>I Up<br>Ankera -<br>B Athens -<br>B Bucharest -<br>Kiev -<br>Skopje - | <ul> <li>Add▼ Sort By▼ Manage▼</li> <li>Multiple Documents</li> <li>Basic Document</li> <li>Basic Document</li> <li>Brocument</li> <li>Photo</li> <li>Draft Document</li> <li>Presentation</li> </ul> | Search Search •                                                     | Document                       |
|                                                                                               |                                                                                                    |                                                                     | File Uploads                   |
|                                                                                               |                                                                                                    | New Document Upload documents no larger than 200056k. Folder Ankara | Choosing Document to<br>Upload |
|                                                                                               |                                                                                                    | File<br>Choose File No file chosen                                  |                                |

## Setting Permissions to Document and Publish

#### UNCLASSIFIED

Cancel

More Options »

Description

Categorization Related Assets Permissions Viewable By

Save as Draft

Anyone (Guest Role)

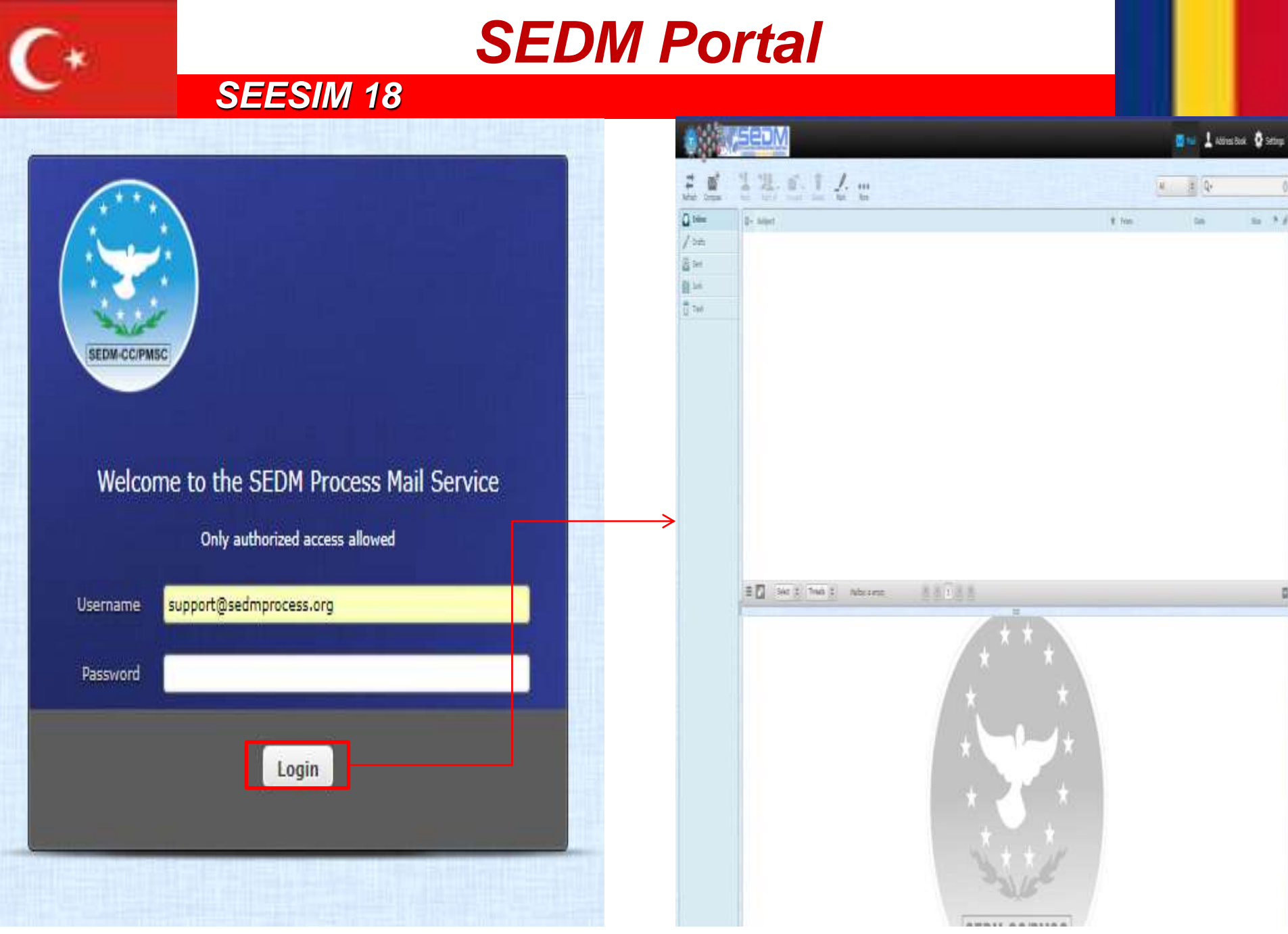

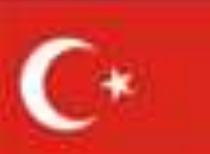

### **SEESIM 18**

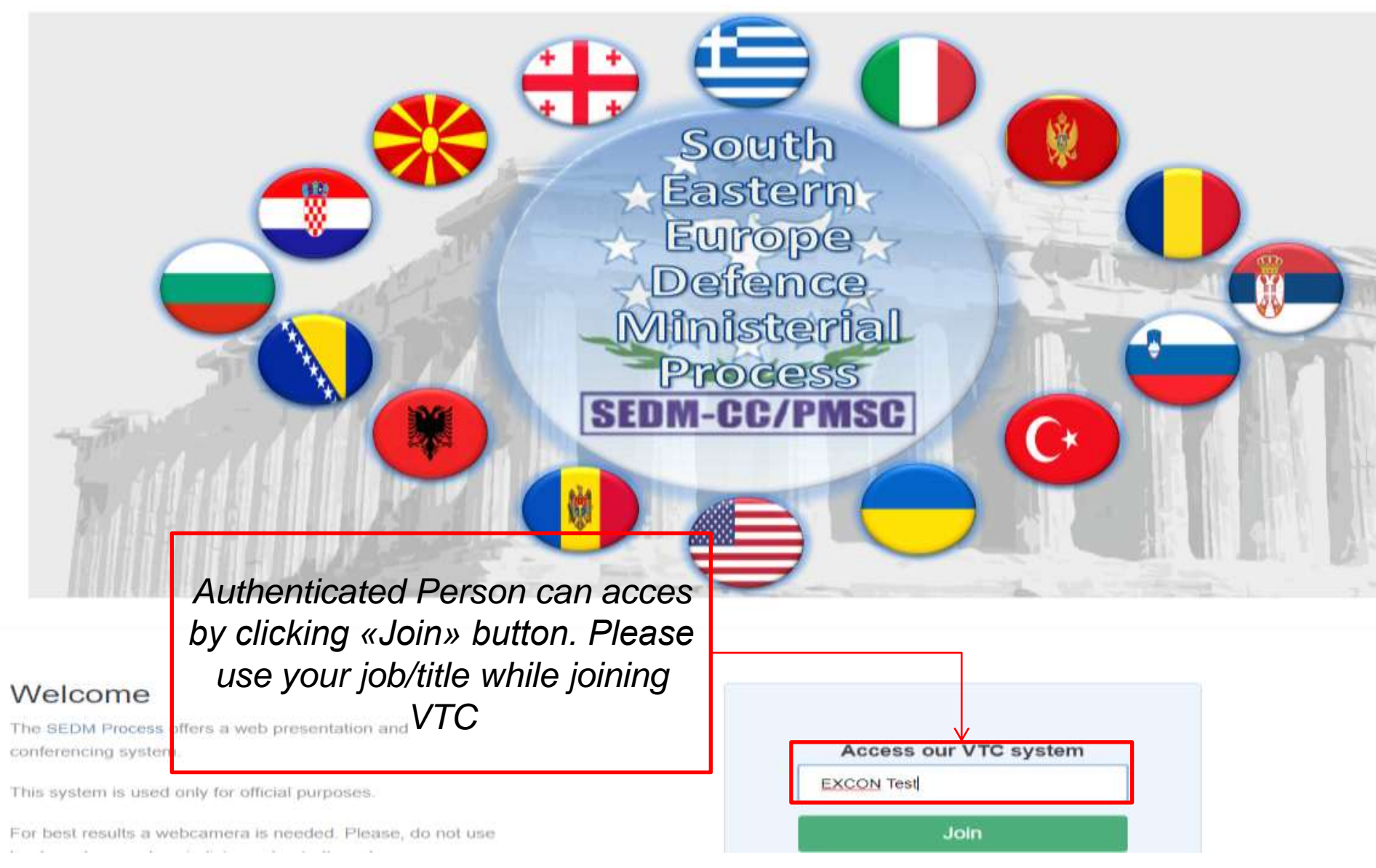

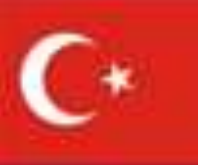

### **SEESIM 18**

| MESSAGES         | 은 Demo Meeting                                |
|------------------|-----------------------------------------------|
| R Public Chat    |                                               |
| USERS (1)        |                                               |
| EXCON Test (You) |                                               |
|                  | How would you like to join the audio? $	imes$ |
|                  | Delisten Only                                 |
|                  |                                               |

You can join a conference with/without audio. Before joining conference don't forget to check your microphone-headset-camera

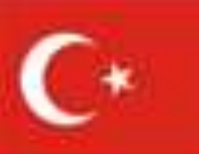

## **SEESIM 18**

| Public Chat:<br>EXCON Test (You)<br>1- 2- 3- 4- 4- 4- 4- 4- 4- 4- 4- 4- 4- 4- 4- 4- |                                                                                                    |
|-------------------------------------------------------------------------------------|----------------------------------------------------------------------------------------------------|
|                                                                                     | <ol> <li>Shows connected user</li> <li>Shows camera view</li> <li>Uploads Document</li> <li>Activates microphone<br/>and enable to share your<br/>camera view.</li> </ol> |
| 2                                                                                   |                                                                                                    |

users

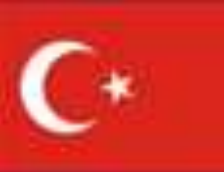

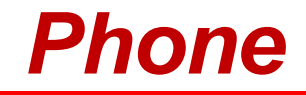

## **Phone Directory & Dialling Matrix**

**SEESIM 18** 

## **EXCON** Phone Directory shared on SEDM Portal

## **Dialling Matrix shared on SEDM Portal**

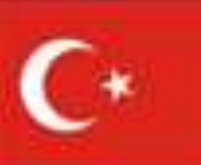

**CIS Equipment** 

|            |             | DATA SYSTEMS |           |     | VOICE SYSTEMS |       |      | FS    |               | /ICES      |
|------------|-------------|--------------|-----------|-----|---------------|-------|------|-------|---------------|------------|
| EQUIPMENTS |             | LAN          |           |     |               |       | LAN  |       |               |            |
|            | Workstation | BW Printer   | Projector | VTC | Unsecure Fax  | Phone | JEMM | JCATS | DCD ROM DRIVE | DVD BURNER |
| TOTAL      | 135         | 11           | 3         | 22  | -             | 50    | 1    | 1     | -             | -          |

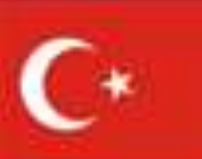

## **General Layout**

### **SEESIM 18**

### MJWC 1.FLOOR PLAN

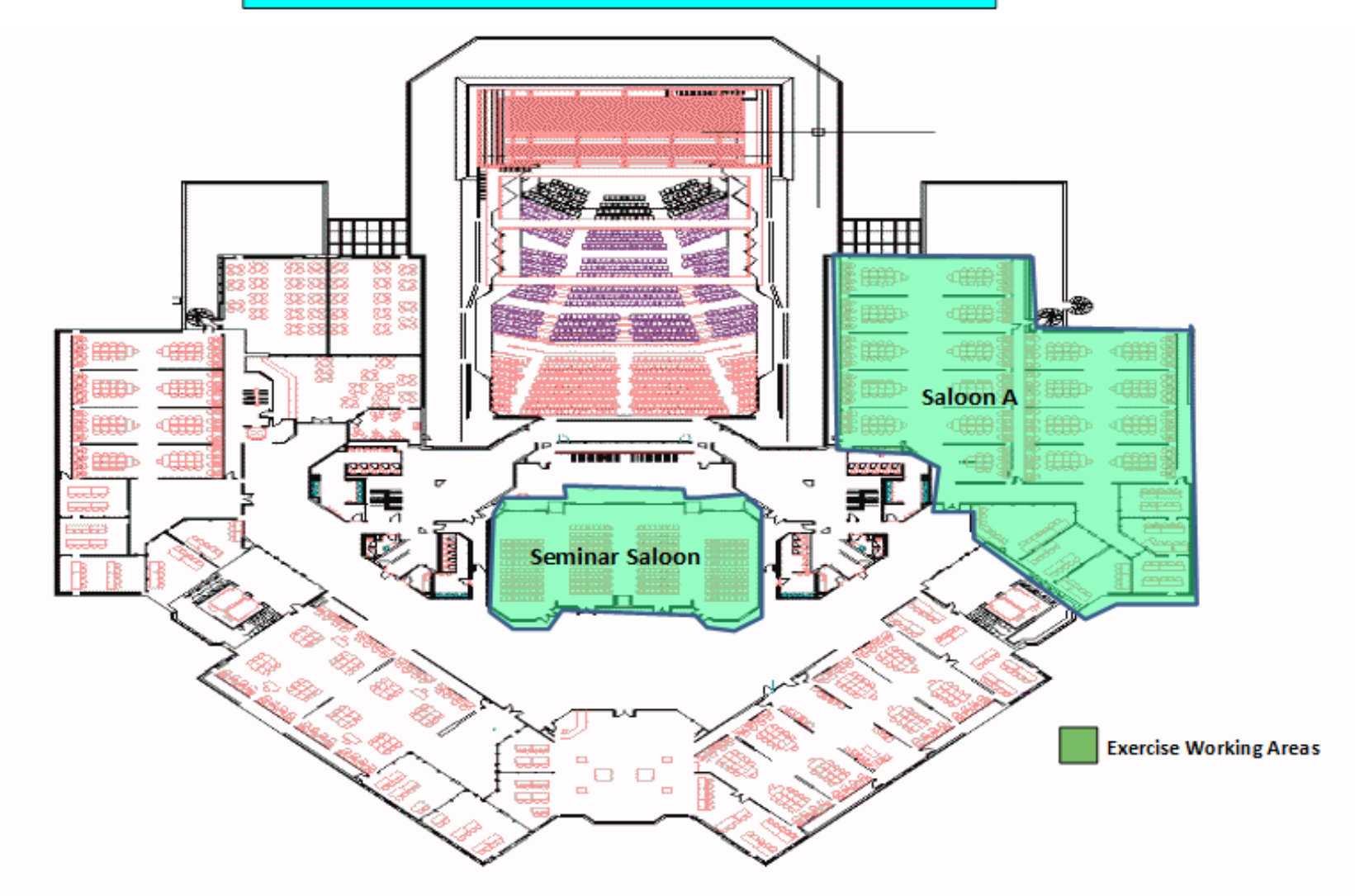

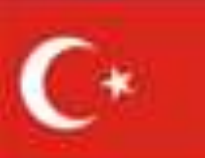

## Floor Plan

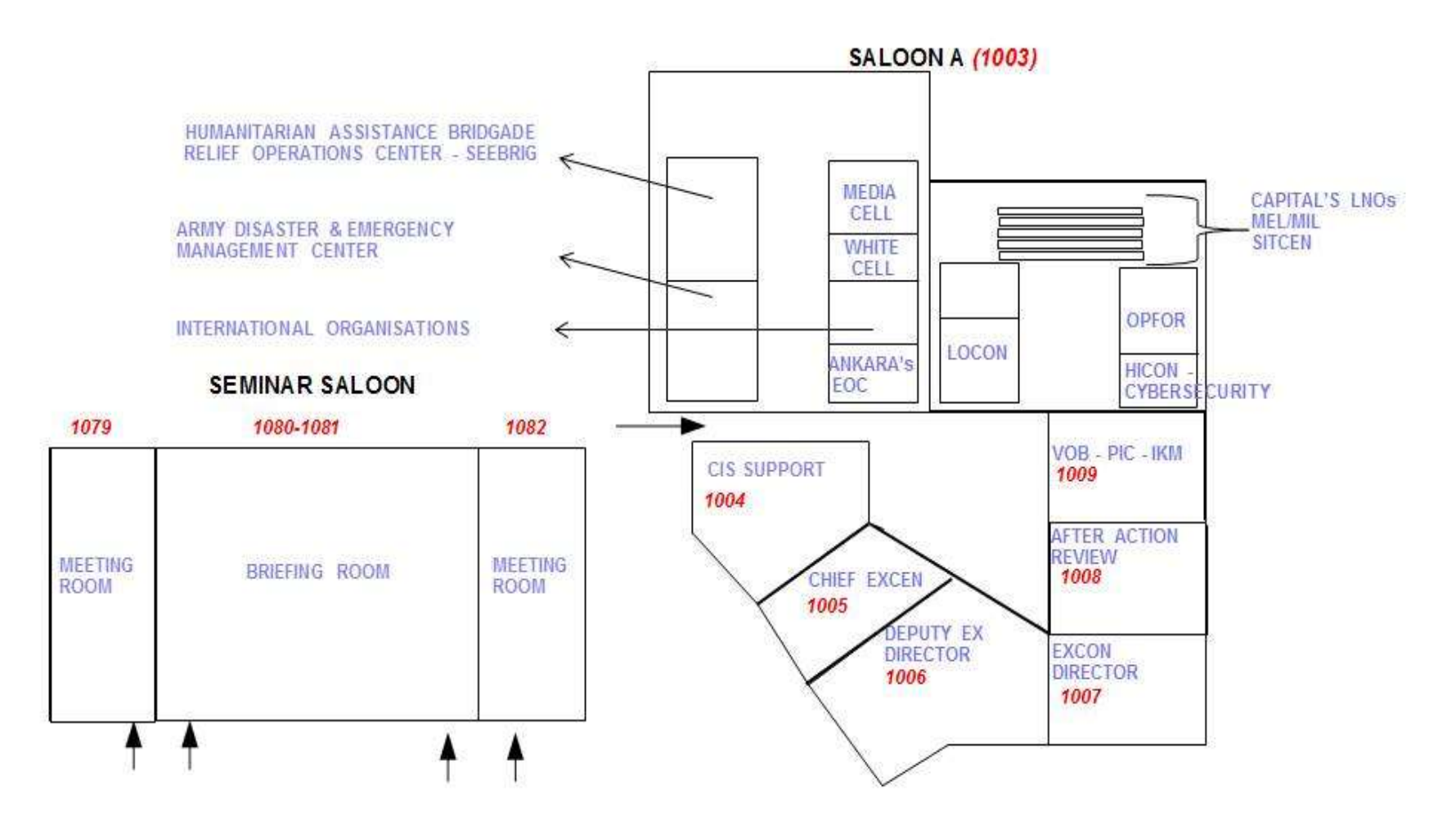

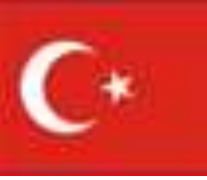

**Communication Check** 

During Communication Check please do followings;

• Find your seat and start your computer,

**SEESIM 18** 

• Enter MJWC username (starts with SE18\*\*\*\*) and enter username, change your passwords,

• Connect to SEESIM2018 shared folder (will be on desktop) try to create a document under your branch folder

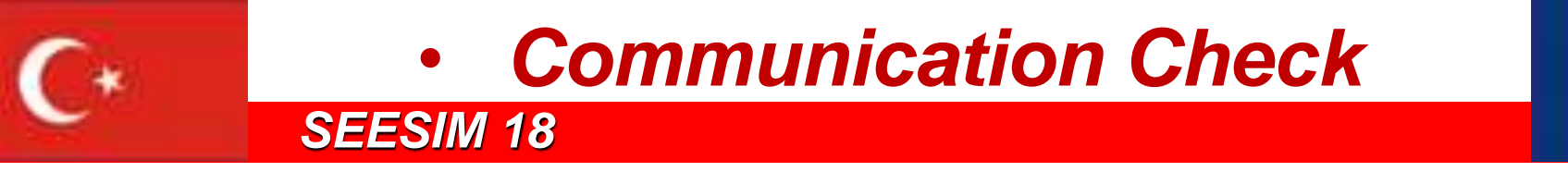

• Run Google Chrome and enter SEDM Official Website

• Sign in to portal and change your SEDM Portal password

- Enter web-mail and send e-mail
- Enter a vtc conference (if authenticated) and check your camera and speaker

• *Try to share document (if authenticated)*